# Enpower

# Controller- MC3818 Programmer(EPC) Operation Manual

# **Table of contents**

| —` | Debugging tools:                                       | 2  |
|----|--------------------------------------------------------|----|
| Ξ、 | Necessary step for tools connection                    | 2  |
| 三、 | Brief introduction of programmer software interface    | 3  |
|    | 1. Progammer software interface and introduction       | 3  |
|    | 2、Introduction of porgrammer software function subitem | 3  |
|    | (1)Function bar                                        | 3  |
|    | (2)Parameter setting bar                               | 6  |
|    | (3)Data monitoring bar                                 | 6  |
|    | (4)Fault list                                          | 7  |
|    | (5)Data transmission monitoring                        | 8  |
|    | (6)Detecting state of parameter setting                | 8  |
|    | (7)Function setting item information display           | 8  |
| 四、 | Controller parameters setting and defination           | 9  |
|    | 1、MCU_F0-DATA setting and defination                   | 9  |
|    | 2、MCU_F1-DATA setting and defination1                  | 10 |
|    | 3、MCU_F2-DATA setting and defination1                  | 13 |

# -, Debugging tools

1、CAN Bus analyzer (CAN-USB TOOL).

2、Programmer software 'Enpower\_Parameter\_Calibrator' (hereinafter referred to as EPC).

# $\square$ , Steps necessary for tools connection

1、CAN Bus analyzer drive must be installed on the laptop.

2、Make sure of the communication connected between CAN tool and the laptop.

3、CAN-H & CAN-L wires of the analyzer must be connected with on-board system with a terminal resistor.

# $\Xi$ , Basic introduction of programmer software interface

| Enp   | ower_Parameter_Ca | librator 5.4.0.2 |          |               |          |           |         |                    |            |         |          | -           |         | ×   |
|-------|-------------------|------------------|----------|---------------|----------|-----------|---------|--------------------|------------|---------|----------|-------------|---------|-----|
| Ś     | 🎽 🕌 (             | 00               |          | C             | , 🏚      | İ. 👯      | ľ       | ) 💑.               | O          |         | Q        | ×           |         |     |
| Conr  | nect Disconnect L | Jpload Downlo    | oad Op   | enParaFile    | Layo     | out Curve | e Savel | Data Tool          | MeasOn Me  | asReset | Setting  | Exit        |         |     |
| ICU_F | 0-DATA            | Ŧ                | MCU_F    | 1-DATA        |          | *         | MCU_I   | 2-DATA             |            | MCI     | J_MC-STA | TE          |         |     |
| Num   | Description       | DATA             | Num      | Descript      | ion      | DATA      | Num     | Description        | DATA       |         | Num D    | escription  | D       | ATA |
| FO    | Motor Type(0      | 0                | F18      | Initial Accel | lerati   | 0         | F33     | Torque Kp(100      | 0          |         | F49 Co   | ntroller O  | 3       | 0   |
| 1     | Motor Rated Po    | 0                | F19      | Secondary     | Accel    | 0         | F34     | Torque Ki(0 - 20.  | 0          |         | F50 M    | otor Runni  |         | 0   |
| 2     | Motor Rated Vo    | 0                | F20      | Reverse Ac    | celer    | 0         | F35     | Exciting Kp(100.   | 0          |         | F51 Cc   | ntroller W  |         | 0   |
| 3     | Motor Rated Cu    | 0                | F21      | Deceleratio   | n Ra     | 0         | F36     | Exciting Ki(0 - 2. | . 0        |         | F52 M    | otor Worki  |         | 0   |
| 4     | Motor Rated Fre   | 0                | F22      | Braking De    | celer    | 0         | F37     | Drive Torque Li    | . 0        |         | F53 Ba   | ttery Volta |         | 0   |
| 5     | Motor Maximu      | 0                | F23      | Speed Kp(1    | 00       | 0         | F38     | Brake Torque Li    | . 0        |         | F54 Err  | or Code In  |         | 0   |
| 6     | Motor Rated Sp    | 0                | F24      | Speed Ki(0    | - 20     | 0         | F39     | Voltage Correcti.  | 0          |         | F55 Re   | serve 1(0   |         | 0   |
| 7     | Motor Maximu      | 0                | F25      | Reserved(0    | - 65     | 0         | F40     | Current Correcti.  | 0          |         | F56 Re   | serve 2(0   |         | 0   |
| 8     | Non-load curre    | 0                | F26      | Braking Tim   | ne aft   | 0         | F41     | Under-voltage P.   | 0          |         | F57 Re   | serve 3(0   |         | 0   |
| 9     | Rator Time-cons   | 0                | F27      | Speed Filte   | r Coe    | 0         | F42     | Over-Voltage P     | . 0        |         | F14 Ini  | tial Pole A |         | 0   |
| 0     | Rator Time-cons   | 0                | F28      | Self-learnin  | ig En    | 0         | F43     | Manufacturer P     | . 0        |         |          |             |         |     |
| 1     | Time-constant S   | 0                | F29      | SOC of the    | batt     | 0         | F44     | Control Mode S.    | . 0        |         |          |             |         |     |
| 2     | Pulse Numbers     | 0                | F30      | The Idle Sta  | te M     | 0         | F45     | High Speed Mo.     | . 0        |         |          |             |         |     |
| 13    | Encoder Orienta   | 0                | F31      | Counting D    | own      | 0         | F46     | Derating Mode .    |            |         |          |             |         |     |
| 4     | Initial Pole Angl | 0                | F32      | Assisted-b    | rake     | 0         | F47     | Low Comsuptio      | . 0        |         |          |             |         |     |
| 5     | Regeneration A    | 0                |          |               |          |           | F48     | Reverse Motor S.   | 0          |         |          |             |         |     |
| 6     | Secondary High    | 0                |          |               |          |           |         |                    |            |         |          |             |         |     |
| 17    | Software Versio   | 0                |          |               |          |           |         |                    |            |         |          |             |         |     |
|       |                   |                  |          |               |          |           |         |                    |            |         |          |             |         |     |
| ta M  | onitor            |                  |          |               |          | 😓 Pau     | se 🖬 Sa | /e 🛱 Clear 😐 🔹     | Status Mon | itor    |          |             | î Clear | •   |
|       |                   |                  |          |               |          |           |         |                    |            |         |          |             |         |     |
| nne   | TType: CAN1 G     | onnectTypeCon    | fia: 12ª | Kbps Re       | freshTim | e: 100 D  | ownload | parameter file     |            |         |          |             |         |     |

1. Programmer main interface and introduction.

## 2、Introduction of EPC function subitem

## (1) Function bar

(1) **Connect:** Click this button to start the CAN communication with controller when cable connected.

② **Disconnect:** Cut off the CAN communication with controller through the button.

③ **Upload:** You can save the controller parameters and monitoring data on your laptop in txt format through this button when communication connected.

#### (Controller $\rightarrow$ PC)

④ Download: You can load the parameters file in txt format into the controller through this button (The file must be compatible with interface contents). (PC →Controller)

(5) **Openparafile:** Click the "Openparafile" option to open the text document of the parameters saved by user.

**(6)** Layout : Different display interfaces can be set according to the user's preference.

**Curve:** You can select the optional data in the MC-STATE column to generate curve. Interface is as following.

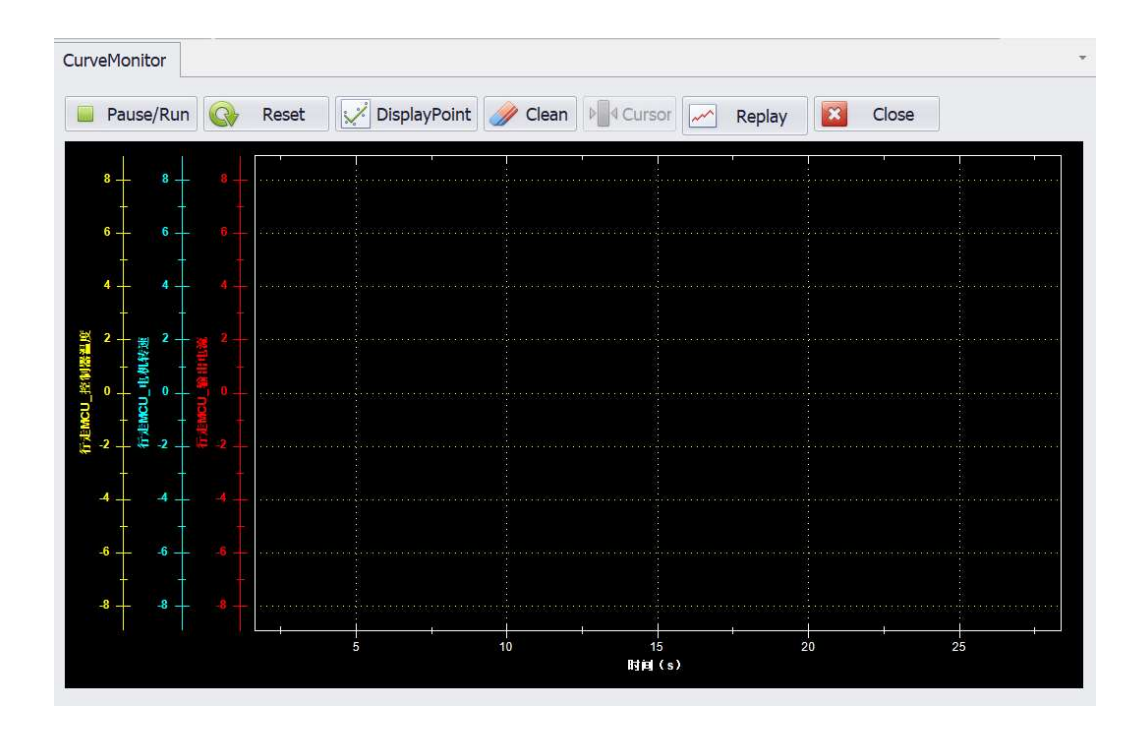

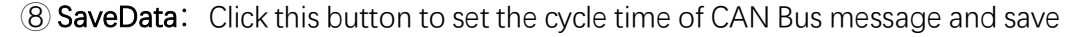

the data of real-time collection in the MC-STATE.

(9) Tool: Five extended function of the programmer.

(1) MeasOn: It will show the MAX and MIN value of the data in the MC-STATE column when it starts. It closes when it's over.

(1) MeasReset: Value reset for the measurement.

(2) Setting: It's for setting of connect type, baud rate, changing of configuration tables. You need to finish this setting before starting the communication connection. The display interface is as bellows.:

| 🖉 🏈 Setting         |                   |                  |         | -          |        |
|---------------------|-------------------|------------------|---------|------------|--------|
| Langue:             | 英语English         |                  |         |            | •      |
| TableFont:          | 9                 | - Displa         | ayFon 9 |            | •      |
| ConnectTy           | pe:Config: Re     | freshTime(10-500 | 0ms):   |            |        |
| CAN1                | · 125 · 10        | 00               |         |            |        |
| Select con          | figuration table: | Giramete         |         |            |        |
| 」<br>params-4-行走-20 | 200616.xls        |                  |         | Change     | Delete |
| 2                   |                   |                  |         |            |        |
| n<br>M              |                   |                  |         |            |        |
| 扫                   |                   |                  |         |            |        |
| 9                   |                   |                  |         |            |        |
|                     |                   |                  |         | <b>.</b> . |        |
| _                   |                   | OK               |         | Cancel     |        |
|                     |                   |                  |         |            |        |

(13) Exit: Click the "Exit" option to shut down the EPC.

#### (2) Parameters Setting Column

The adjustment of various functions of MCU can be completed by modifying parameter in this section. There are 89 parameters in 4 columns with detailed description in the following.

①MCU\_F0-DATA : Contains 18 parameters (F0—F17) .

②MCU\_F1-DATA: Contains 15 parameters (F18—F32) .

③MCU\_F2-DATA: Contains 16 parameters (F33—F48) .

(4)MCU\_F3-DATA: Contains 40 parameters (F58—F97). Many parameters in

this column which contains a lot of reserved items. It could be custom-design

according to requirements of the clients. (Remark: Unavailable column)

(3) Parameters monitoring column

According to the actual demand, showing the corresponding detection data to monitor the state of the system in real time. Monitoring information and description of the controller:

| Μ            | CU_MC-ST | ATE                               | *    |
|--------------|----------|-----------------------------------|------|
|              | Num      | Description                       | DATA |
| $\checkmark$ | F49      | Controller Output Current(A)      | 0    |
| 2            | F50      | Motor Running Speed(rpm)          | 0    |
| /            | F51      | Controller Working Temprature(°C) | 0    |
| /            | F52      | Motor Working Temprature(°C)      | 0    |
| /            | F53      | Battery Voltage(V)                | 0    |
| <            | F54      | Error Code Indicate               | 0    |
| 2            | F55      | Reserve 1(0 - 65535)              | 0    |
| /            | F56      | Reserve 2(0 - 65535)              | 0    |
| 2            | F57      | Reserve 3(0 - 65535)              | 0    |

F49 Output current: Phase current in real-time, unit: A

F50 Motor speed: Actual motor speed in real-time, unit: rpm

F51 Controller Temp.: Unit: ℃

F52 Motor Temp: Unit:℃

F53 Battery pack voltage: Unit: V

F54 Fault code: Ongoing fault code.

F55 Fault code of last record: Information of the latest fault code record.F56 Display of throttle signal value: Corresponding value from 0 to peak (full throttle)

F57 Gear position information: 0=Neutral, 1=Forward, 2=Reverse 8=Low Speed Mode

0

### (4) Fault code information

The fault code in the list was made based on the CAN bus protocol. It shows in F54. The corresponding relationship between digital status and fault is as bellows:

| 1(0x1): High pedal failure.                |
|--------------------------------------------|
| 4(0x4): The controller overheated.         |
| 5(0x5): The main circuit powered off.      |
| 6(0x6): Fault of current sampling circuit. |
| 7(0x7): Encoder fault/locked rotor fault.  |

| 9(0x9): Battery pack undervoltage.            |
|-----------------------------------------------|
| 10(0xA): Battery pack overvoltage.            |
| 11(0xB): The motor overheated.                |
| 12(0xC): Parameter storage verifying failure. |
| 13(0xD): Throttle fault.                      |
| 15(0xF): Electromagnetic brake failure.       |
| 21(0x15): Calibration host computer failed.   |
| 23(0x17): Output overcurrent fault.           |

### (5) Data monitor

After the communication connected, the received and sent data will be refreshed and displayed constantly in this part, and the process can be paused, saved and cleared.

### (6) Status monitor

After the communication connected, the parameter modification status (parameter download/upload status, parameter modification value, etc.) can be displayed here.

### (7) Functions setting information display

After the function bar setting items are configured accordingly, they will be displayed accordingly at the bottom.

# 四、Controller parameters setting and defination

1、 MCU\_F0-DATA setting and defination

| MCU_F0-DATA * |                               |      |  |  |  |  |  |
|---------------|-------------------------------|------|--|--|--|--|--|
| Num           | Description                   | DATA |  |  |  |  |  |
| FO            | Motor Type(0 - 3)             | 0    |  |  |  |  |  |
| F1            | Motor Rated Power(0 - 150.0k  | 0    |  |  |  |  |  |
| F2            | Motor Rated Voltage(0 - 400   | 0    |  |  |  |  |  |
| F3            | Motor Rated Current(10 - 600  | 0    |  |  |  |  |  |
| F4            | Motor Rated Frequency(10 - 3  | 0    |  |  |  |  |  |
| F5            | Motor Maximum Frequency(1     | 0    |  |  |  |  |  |
| F6            | Motor Rated Speed(100 - 600   | 0    |  |  |  |  |  |
| F7            | Motor Maximum Speed Limit(    | 0    |  |  |  |  |  |
| F8            | Non-load current of an AC Mo  | 0    |  |  |  |  |  |
| F9            | Rator Time-constant 1(0 - 100 | 0    |  |  |  |  |  |
| F10           | Rator Time-constant 2(0 - 100 | 0    |  |  |  |  |  |
| F11           | Time-constant Switching Freq  | 0    |  |  |  |  |  |
| F12           | Pulse Numbers per Round of t  | 0    |  |  |  |  |  |
| F13           | Encoder Orientation(0 - 1)    | 0    |  |  |  |  |  |
| F14           | Initial Pole Angle of PMSM Mo | 0    |  |  |  |  |  |
| F15           | Regeneration Against Acceler  | 0    |  |  |  |  |  |
| F16           | Secondary High Speed limit(1  | 0    |  |  |  |  |  |
| F17           | Software Version(0 - 32767)   | 0    |  |  |  |  |  |
|               |                               |      |  |  |  |  |  |

Parameters F1-F6 are filled in with the motor real information (Usually finished already and no need to change) ;

F4 : Motor rated frequency.

F6 : Motor rated speed : Relation of the value: F4x30=F6

F7: Motor maximum speed limit: It decides the vehicle maximum speed. Only fine adjustment suggested. It will cause effects on the motor running current.

F8: Non-load current of an AC motor: Control the phase current output.

F9 : Rotor time-constant 1: Motor torque output, value range 550~850, and increasing by 50 only, It could be calibrated on site. The vehicle could move when the value is over 400 (Special case:F9 is 350, it's up to the motor)

F10: Rotor time-constant 2: It's value is 150 bigger than F9 大 150 (it is generally set at the factory, no need to change)

F11: Time-constant switching frequency: Fixed parameter. No need to change.

F12 : Pulse number of the encoder: Filled in with the actual motor data. (Wrong value will cause abnormal running and the vehicle will not run or vibrating)

F13 : Encoder orientation (0~1) : If motor running vibration, alter 1 or  $0_{\circ}$ 

F14 : Speedometer data setting: The bigger value to be set, the faster speed it shows.

F15 : Time setting for lead acid battery discharging procedure.

F16 : Motor speed setting of ECO mode.

F17: Software version

2、MCU\_F1-DATA setting and setting and defination

| MCU_F | 1-DATA MCU_F2-DATA               | <b>.</b> |
|-------|----------------------------------|----------|
| Num   | Description                      | DATA     |
| F18   | Initial Acceleration(10 - 40000  | 0        |
| F19   | Secondary Acceleration(100       | 0        |
| F20   | Reverse Acceleration(100 - 40    | 0        |
| F21   | Deceleration Rate(10 - 40000)    | 0        |
| F22   | Braking Deceleration Rate(100    | 0        |
| F23   | Speed Kp(100 - 40000)            | 0        |
| F24   | Speed Ki(0 - 20000)              | 0        |
| F25   | Reserved(0 - 65535)              | 0        |
| F26   | Braking Time after loosing the   | 0        |
| F27   | Speed Filter Coefficients(0 - 7) | 0        |
| F28   | Self-learning Enable Position(0  | 0        |
| F29   | SOC of the battery(0 - 100%)     | 0        |
| F30   | The Idle State Motor Torque S    | 0        |
| F31   | Counting Down Coefficients(0     | 0        |
| F32   | Assisted-brake Start-up Speed    | 0        |
|       |                                  |          |

Data Monitor

(F18~F22 set based on the customer's requirement)

- F18 Initial acceleration: Throttle response time, Usually it's range is 400~1000; Bigger value, faster response time.
- F19 Secondary acceleration: (mostly value bigger than F1, range from 0 to 500;
- F20 Reverse acceleration: Reverse action response time;
- F21 Deceleration time: Response time for deceleration.
- F22 Brake declaration
- F23 Speed KP
- F24 Speed KI
- F25 Assisted-brake start-up delay setting
- F26 Assisted-brake start-up voltage setting.
- F27 Filter coefficient of measuring motor speed
- F28 Startup position
- F29 Lead acid battery SOC setting (0~100%)
- F30 Idle torque value setting.
- F31 Start-up voltage point of assisted-brake remaining (0~100.0V)
- F32 Assisted-brake start-up speed point setting (0~1500rpm)

# 3、MCU\_F2-DATA setting and defination

| MCU_F | -1-DATA MCU_F2-DATA             | ÷    |
|-------|---------------------------------|------|
| Num   | Description                     | DATA |
| F33   | Torque Kp(100 - 40000)          | 0    |
| F34   | Torque Ki(0 - 20000)            | 0    |
| F35   | Exciting Kp(100 - 40000)        | 0    |
| F36   | Exciting Ki(0 - 20000)          | 0    |
| F37   | Drive Torque Limit(0 - 350%)    | 0    |
| F38   | Brake Torque Limit(0 - 350%)    | 0    |
| F39   | Voltage Correction Coefficient( | 0    |
| F40   | Current Correction Coefficient( | 0    |
| F41   | Under-voltage Point Setting(0   | 0    |
| F42   | Over-Voltage Point Setting(50   | 0    |
| F43   | Manufacturer Parameter 1(0      | 0    |
| F44   | Control Mode Selection(0 - 7)   | 0    |
| F45   | High Speed Mode Torque Limi     | 0    |
| F46   | Derating Mode Start-up Volta    | 0    |
| F47   | Low Comsuption Mode Speed       | 0    |
| F48   | Reverse Motor Speed Limit(0     | 0    |

Jota Monitor

F33-Torque KP

F34-Torque KI

F35- Exciting KP

 $F36\mathchar`-\mbox{Exciting KI}$ 

F37-Drive torque current setting)

F38-Brake torque current setting

F39- Voltage Correction coefficient

F40-Current Correction coefficient

F41-Undervoltage point setting

F42-Overvoltage point setting

F43- Manufacturer's parameter

F44-Reserved

#### F45-Torque current limit setting at high-speed stage

 $F46\mathchar`-Derating voltage point setting$ 

 $F47\mathchar`-\mbox{Low consumption model speed limit setting.}$ 

F48-Reverse speed limit setting